#### 1.0. Ойлголт

Манай байгууллага нь системд нэвтэрсэн сургалтын байгууллагын хэрэглэгчдэд зориулсан тухайн хэрэглэгчийн сургалтын байгууллагын профайльруу хандах цэс юм. Сургалтын байгууллагын профайль нь тухайн сонгогдсон сургалтын байгууллагын үндсэн мэдээлэл, холбоо барих мэдээлэл,

салбар, бүрэлдэхүүн сургууль зэрэг мэдээллийг нэг дороос авах боломжийг олгоно.

Профайль нь дараах бүтэцтэй байна. Үүнд:

- Үндсэн мэдээлэл
- Холбоо барих мэдээлэл

БСШУСЯ нь сургалтын байгууллагын тусгай зөвшөөрөл, улсын бүртгэлийн гэрчилгээ дээр үндэслэн системд сургалтын байгууллагыг үүсгэн бүртгэнэ. БСШУСЯ нь сургалтын байгууллагын албан ёсны нэр, товчилсон нэр, төрөл, байгуулагдсан огноо, бүртгэлийн дугаар, регистрийн дугаар дугаар, хуулийн этгээдийн төрөл, хариуцлагын хэлбэр, хэв шинж, өмчийн хэлбэр зэрэг мэдээллийг бүртгэн оруулна. БСШУСЯ-ны бүртгэсэн байгууллагын үндсэн мэдээллийг сургалтын байгууллага өөрчлөх боломжгүй бөгөөд хэрэв мэдээлэл алдаатай бүртгэгдсэн тохиолдолд БСШУСЯ-нд албан бичгээр хандаж засуулна. Залруулга хийхдээ хуулийн этгээдийн бүртгэл, тусгай зөвшөөрлийн баримт бичиг дээр үндэслэн өөрчлөлтийг тусгана.

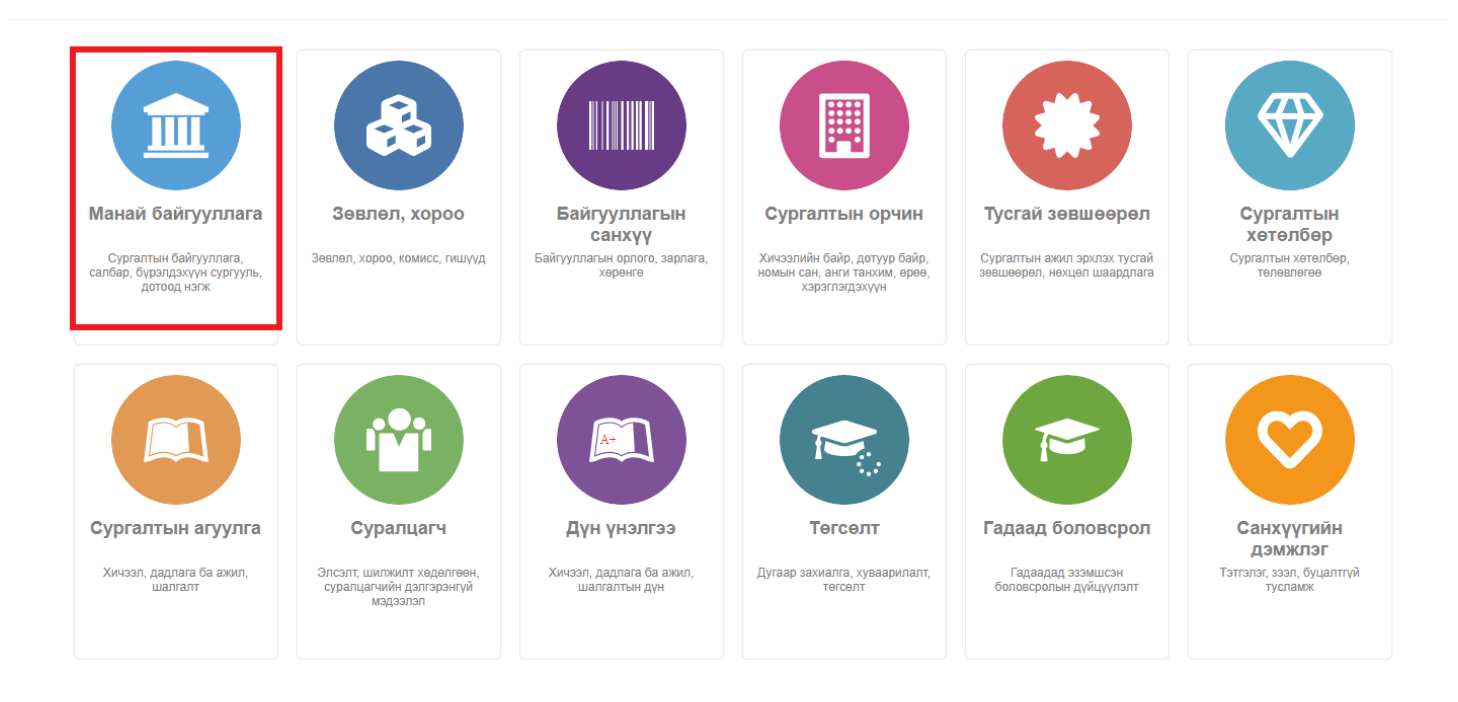

#### 1.1. Байгууллагын мэдээлэл засах

Байгууллагын ерөнхий мэдээлэл засах үйлдлийг дараах дарааллаар хийнэ. Үүнд:

- 1. Манай байгууллага ерөнхий цэсийг сонгоно.
- 2. Цонхны баруун хэсэгт байрлах засах товчийг дарна.
- 3. Засварлах цонхны мэдээллийг оруулаад хадгалах товч дарна.

Шинэ багш бүртгэх үйлдлийн дэлгэрэнгүй тайлбар:

1. Манай байгууллага ерөнхий цэсийг сонгоно.

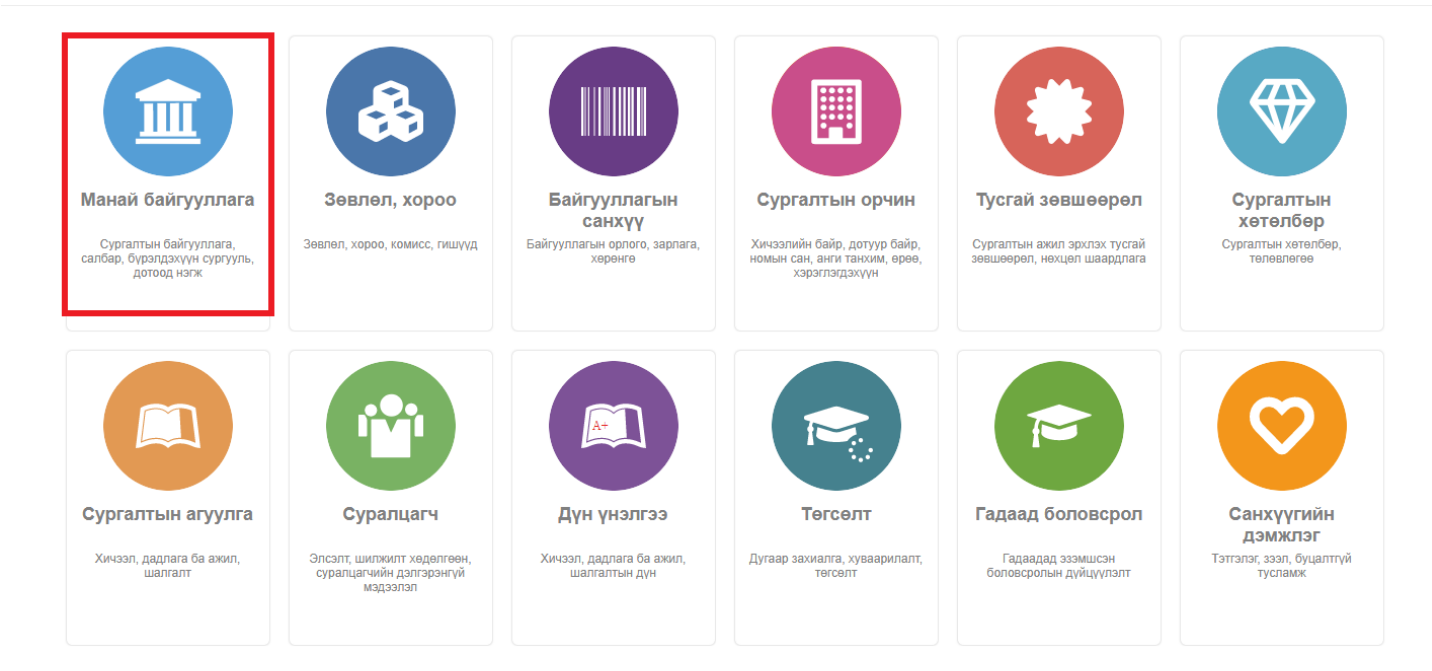

# 2. Цонхны баруун хэсэгт байрлах засах товчийг дарна.

| Манай байгуулл   | ага                                                                            |                                                                |                                      |                            |                               |                                  | Xaax  |
|------------------|--------------------------------------------------------------------------------|----------------------------------------------------------------|--------------------------------------|----------------------------|-------------------------------|----------------------------------|-------|
| Ерөнхий мэдээлэл | MУИС /Moнго<br>1977<br>ДБУМС БД: TEST_M<br>hemis.edu.mn<br>Салбар, бүрэлдэхүүн | р <b>л улсын их сург</b><br>иUIS<br>ксургууль Сургалтын нэгж 1 | О<br>Суралцагч<br>Иагадлан итгэмжлэл | <b>17</b><br>Багш, ажилчид | <b>105</b><br>Хетелбер        | <b>12</b><br>Canōap, öypəngəxyym |       |
| Үндсэн мэдээл    | лэл                                                                            |                                                                |                                      |                            |                               |                                  | Засах |
|                  | Нэр                                                                            | МУИС /Монгол улсын их сургуу                                   | ль/_TEST                             | Бүртгэсэн улс              | Монгол                        |                                  |       |
|                  | Код                                                                            | TEST_MUIS                                                      |                                      | Бүртгэлийн дугаар          | 111                           |                                  |       |
|                  | Товчилсон нэр                                                                  | MYNC-TEST                                                      |                                      | Регистрийн дугаар          | 111                           |                                  |       |
|                  | Англи нэр                                                                      | МУИС /Монгол улсын их сургуу                                   | ль/_TEST                             | Бүртгэсэн огноо            | 2008/01/15                    |                                  |       |
| 4                | Англи товчилсон нэр                                                            | МУИС /Монгол улсын их сургуу                                   | ль/_TEST                             | Хуулийн этгээдийн төрөл    | Ашгийн төлөө                  |                                  |       |
|                  | Төрөл                                                                          | Их сургууль                                                    |                                      | Хариуцлагын хэлбэр         | Сургалтын ба                  | йгууллага                        |       |
|                  | Дэд төрөл                                                                      |                                                                |                                      | Хэв шинж                   | Консерватори<br>шинжилгээ, Үй | , Сургалт, Эрдэм<br>Алдвэрлэл    |       |
| E                | Байгуулагдсан огноо                                                            | 1977/02/01                                                     |                                      | Өмчийн хэлбэр              | Төрийн өмчий                  | н                                |       |
| Харъ             | ьяа байгууллага эсэх                                                           | Үгүй                                                           | Гадаа                                | д сургуулийн салбар эсэх   | 1                             |                                  |       |
|                  | Төлөв                                                                          | Түр зогсоосон                                                  |                                      |                            | •                             |                                  |       |
| ▶ Бусад мэдз     | ээлэл                                                                          |                                                                |                                      |                            |                               |                                  |       |
| Холбоо барих     | c                                                                              |                                                                |                                      |                            |                               |                                  | Засах |
| Хаяг             |                                                                                |                                                                | У                                    | rac                        |                               |                                  |       |
|                  | Албан ёсны хая                                                                 | г Говь-Алтай, Дарив, 4-р баг, Үй                               | лдвэр, Гуда                          | Албаны факс                | 99119911                      |                                  |       |
| Вэб              |                                                                                |                                                                |                                      | Жижүүрийн утас             | 11323334 *                    |                                  |       |

3. Засварлах цонхны мэдээллийг оруулаад хадгалах товч дарна.

| Байгууллага         |                                         |                           |                           | Хадгалах Хаах |
|---------------------|-----------------------------------------|---------------------------|---------------------------|---------------|
|                     |                                         | ураг солих                |                           |               |
| Албан ёсны нэр      | МУИС /Монгол улсын их<br>сургууль/ TEST | Бүртгэсэн улс             | Монгол 💌                  |               |
| Товчилсон нэр       | муис-теst                               | * Регистрийн дугаар       | 111                       |               |
| Англи нэр           | МУИС /Монгол улсын их сургуулы          | * Бүртгэлийн дугаар       | 111                       |               |
| Англи товчилсон нэр | МУИС /Монгол улсын их сургуулы          | Бүртгэсэн огноо           | 2008/01/15                |               |
| Код                 | TEST_MUIS                               | * Хуулийн этгээдийн төрөл | Ашгийн төлөө              | ,             |
| Ангилал             | Их сургууль 🗸 🗸                         | Хариуцлагын хэлбэр        | Сургалтын байгууллага 🗸 🗸 | •             |
| Төрөл               | ~                                       | Өмчийн хэлбэр             | Төрийн өмчийн 🗸 🗸         | •             |
| Байгуулагдсан огноо | 1977/02/01                              | Хугацаа дуусах эсэх       |                           |               |

### 1.2. Салбар бүрэлдэхүүн сургууль

Салбар бүрэлдэхүүн сургууль бүртгэх үйлдлийг дараах дарааллаар хийнэ. Үүнд:

- 1. Манай байгууллага ерөнхий цэсийг сонгоно.
- 2. Салбар бүрэлдэхүүн сургууль сонгоно.
- 3. Цонхны баруун хэсэгт байрлах сургууль нэмэх товчийг дарна.
- 4. Сургууль нэмэх цонхны мэдээллийг оруулаад хадгалах товч дарна.

Салбар бүрэлдэхүүн сургууль бүртгэх үйлдлийн дэлгэрэнгүй тайлбар:

1. Манай байгууллага ерөнхий цэсийг сонгоно.

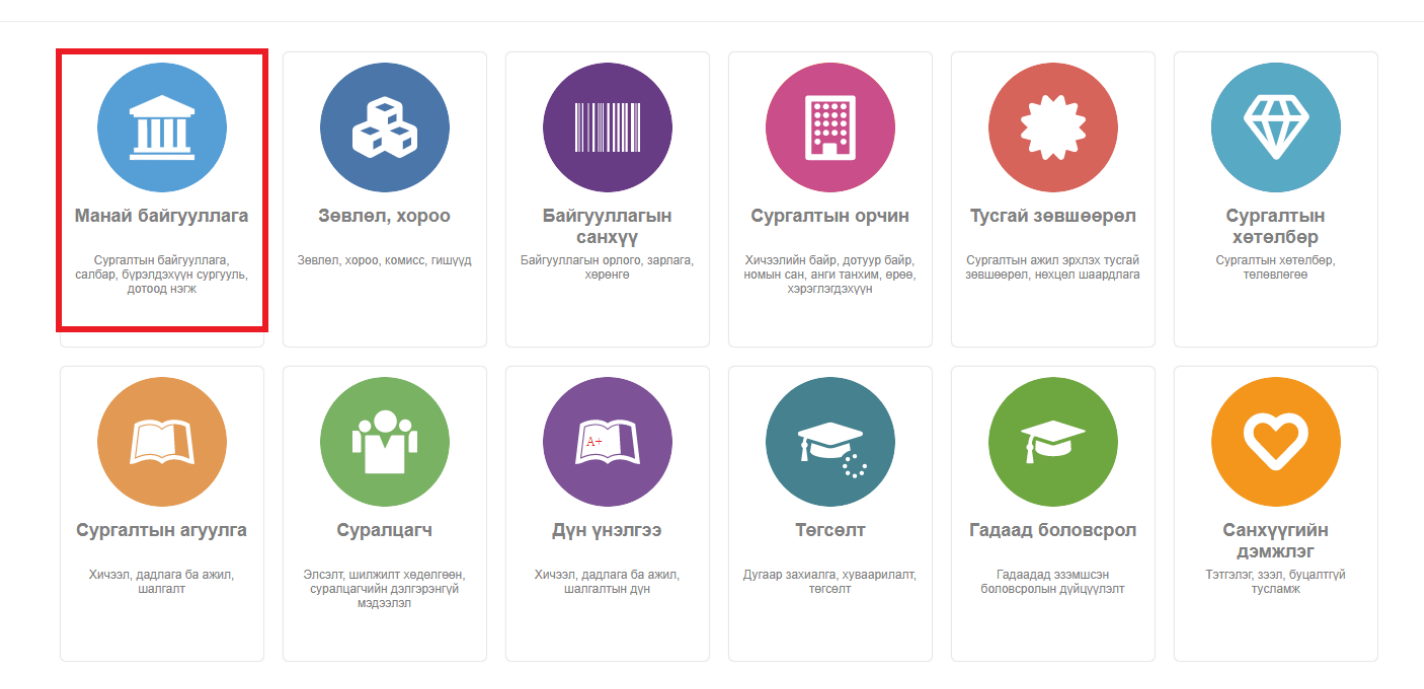

# 2. Салбар бүрэлдэхүүн сургууль сонгоно.

| n bai                                                               | йгууллага                                                                                                    |                                                                                               |                                                                                                    |                                                                                               |                                                                                                    |                                                                                                    |
|---------------------------------------------------------------------|----------------------------------------------------------------------------------------------------|-----------------------------------------------------------------------------------------------|----------------------------------------------------------------------------------------------------|-----------------------------------------------------------------------------------------------|----------------------------------------------------------------------------------------------------|----------------------------------------------------------------------------------------------------|
| ий мэд                                                              | МУБИС /Монгол улсын боло<br>1951<br>дБУМС БД: 42219<br>www.msue.mn<br>131 Тал Салбар, бүрэлдэхүүн сургууль Су галтын нэгж Мага                                                                                                    | <b>0,897</b><br>Суралцагч<br>длан итгэмжлэл                                                   | 388 4<br>Багш, ажилчид                                                                                                    | 144<br>(ателбер Салба                                                                         | <b>10</b><br>ар, бүрэгдэхүүн                                                                                                    |                                                                                                    |
| албар                                                               | р бүрэлдэхүүн сургууль                                                                                                    |                                                                                               |                                                                                                    |                                                                                               |                                                                                                    | + Сургууль нэм:                                                                                                    |
|                                                                     |                                                                                                    |                                                                                               |                                                                                                    |                                                                                               |                                                                                                    |                                                                                                    |
| Nº C                                                                | Сургуулийн нэр                                                                                                    | Код                                                                                           | Төрөл                                                                                                    | Улс                                                                                           | Байгуулагдсан он                                                                                                    | Тайлбар                                                                                                    |
| N≌ (<br>1 N                                                         | Сургуулийн нэр<br>ЛУБИС.Биеийн тамирын сургууль                                                                                                    | Код<br>42785                                                                                  | Төрөл<br>Бүрэлдэхүүн сургууль                                                                                                    | Улс<br>Монгол                                                                                 | Байгуулагдсан он<br>1955/04/26                                                                                                    | Тайлбар<br>МУБИС.Биеийн тамирын сургууль                                                                                                    |
| Nº (<br>1 N<br>2 N                                                  | Сургуулийн нэр<br>ЛУБИС.Биеийн тамирын сургууль<br>ЛУБИС.Дүрслэх урлаг, технологийн сургууль                                                                                                    | Код<br>42785<br>42545                                                                         | Төрөл<br>Бүрэлдэхүүн сургууль<br>Бүрэлдэхүүн сургууль                                                                                                    | Улс<br>Монгол<br>Монгол                                                                       | Байгуулагдсан он<br>1955/04/26<br>1958/09/01                                                                                                  | Тайлбар<br>МУБИС.Биеийн тамирын сургууль<br>МУБИС Дүрслэх урлаг, технологийн сургууль                                                                                                    |
| Nº C<br>1 N<br>2 N<br>3 N                                           | Сургуулийн нэр<br>ЛУБИС.Биеийн тамирын сургууль<br>ЛУБИС.Дурслах урлаг, төхнологийн сургууль<br>ЛУБИС-ийн Архангай аймаг дахь салбар сургууль                                                                                                    | Код<br>42785<br>42545<br>42031                                                                | Төрөл<br>Бүрэлдэхүүн сургууль<br>Бүрэлдэхүүн сургууль<br>Салбар сургууль                                                                                                    | Улс<br>Монгол<br>Монгол<br>Монгол                                                             | Байгуулагдсан он<br>1955/04/26<br>1958/09/01<br>1951/08/15                                                                                    | Тайлбар<br>МУБИС.Биеийн тамирын сургууль<br>МУБИС Дүрслах урлаг, технологийн сургууль<br>МУБИС Архангай аймаг дахь Багшийн сургууль                                                                                                    |
| Nº (<br>1 N<br>2 N<br>3 N<br>4 N                                    | Сургуулийн нэр<br>ЛУБИС.Биеийн тамирын сургууль<br>ЛУБИС.Дурслах урлаг, төхнологийн сургууль<br>ЛУБИС-ийн Архангай аймаг дахь салбар сургууль<br>ЛУБИС-вапшийн сургууль                                                                                                    | Код<br>42785<br>42545<br>42031<br>42547                                                       | Терел<br>Бүрэлдэхүүн сургууль<br>Бүрэлдэхүүн сургууль<br>Салбар сургууль<br>Бүрэлдэхүүн сургууль                                                                                                 | Улс<br>Монгол<br>Монгол<br>Монгол<br>Монгол                                                   | Байгуулагдсан он<br>1955/04/26<br>1958/09/01<br>1951/08/15<br>1922/10/01                                                                      | Тайлбар<br>МУБИС.Биеийн тамирын сургууль<br>МУБИС.Цурслах урлаг, технологийн сургууль<br>МУБИС.Архангай аймаг дахь Багшийн сургууль<br>МУБИС.Багшийн сургууль                                                                                                    |
| № (<br>1 N<br>2 N<br>3 N<br>4 N<br>5 N                              | Сургуулийн нэр<br>ИУБИС.Биеийн тамирын сургууль<br>ИУБИС.Дурслах урлаг, технологийн сургууль<br>ИУБИС-ийн Архангай аймаг дахь салбар сургууль<br>ИУБИС.Бапшийн сургууль<br>ИУБИС.Бапшийн сургууль                                                                                                    | Код<br>42785<br>42545<br>42031<br>42547<br>42549                                              | Терел<br>Бүрэлдэхүүн сургууль<br>Бүрэлдэхүүн сургууль<br>Салбар сургууль<br>Бүрэлдэхүүн сургууль<br>Бүрэлдэхүүн сургууль                                                                         | Улс<br>Монгол<br>Монгол<br>Монгол<br>Монгол<br>Монгол                                         | Байгуулагдсан он<br>1955/04/26<br>1958/09/01<br>1951/08/15<br>1922/10/01<br>1962/06/12                                                        | Тайлбар<br>МУБИС. Биеийн тамирын сургууль<br>МУБИС. Дүрслах урлаг, технологийн сургууль<br>МУБИС. Архангай аймаг дахь Багшийн сургууль<br>МУБИС. Багшийн сургууль<br>МУБИС. Сургуулийн өмнөх боловсролын сургууль                                                                                                    |
| N 2 (<br>1 N<br>2 N<br>3 N<br>4 N<br>5 N<br>6 N                     | Сургуулийн нэр<br>ИУБИС.Биеийн тамирын сургууль<br>ИУБИС.Дүрслэх урлаг, төхнологийн сургууль<br>ИУБИС-ийн Архангай аймаг дахь салбер сургууль<br>ИУБИС.Бапшийн сургууль<br>ИУБИС.Сургуулийн өмнөх боловсролын сургууль<br>ИУБИС.Боловсрол судлалын сургууль                                                                                                 | Kog<br>42785<br>42545<br>42031<br>42547<br>42549<br>42541                                     | Терел<br>Бүрэлдэхүүн сургууль<br>Салбар сургууль<br>Бүрэлдэхүүн сургууль<br>Бүрэлдэхүүн сургууль<br>Бүрэлдэхүүн сургууль                                                                         | Улс<br>Монгол<br>Монгол<br>Монгол<br>Монгол<br>Монгол                                         | Байгуулагдсан он<br>1955/04/26<br>1958/09/01<br>1951/08/15<br>1922/10/01<br>1962/06/12<br>1951/12/10                                          | Тайлбар           МУБИС.Биеийн тамирын сургууль           МУБИС.Дүрслэх урлаг, технологийн сургууль           МУБИС.Архангай аймаг дахь Багшийн сургууль           МУБИС.Багшийн сургууль           МУБИС.Сургуулийн өмнөх боловсролын сургууль           МУБИС.Соловсрол судлалын сургууль                                                                                                    |
| Nº (<br>1 N<br>2 N<br>3 N<br>4 N<br>5 N<br>6 N<br>7 N               | Сургуулийн нэр<br>ИУБИС.Биеийн тамирын сургууль<br>ИУБИС.Дүрслах урлаг, төхнологийн сургууль<br>ИУБИС-ийн Архангай аймаг дахь салбар сургууль<br>ИУБИС.Багцийн сургууль<br>ИУБИС.Бургуулийн өмнөх боловсролын сургууль<br>ИУБИС.Боловсроп судлалын сургууль<br>ИУБИС.Боловсроп судлалын сургууль                                                            | Код<br>42785<br>42545<br>42031<br>42547<br>42549<br>42549<br>42541<br>42539                   | Терел<br>Бүрэлдэхүүн сургууль<br>Салбар сургууль<br>Бүрэлдэхүүн сургууль<br>Бүрэлдэхүүн сургууль<br>Бүрэлдэхүүн сургууль<br>Бүрэлдэхүүн сургууль                                                 | Улс<br>Монгол<br>Монгол<br>Монгол<br>Монгол<br>Монгол<br>Монгол<br>Монгол                     | Байгуулагдсан он<br>1955/04/26<br>1958/09/01<br>1951/08/15<br>1922/10/01<br>1952/06/12<br>1951/12/10<br>1951/12/10                            | Тайлбар           МУБИС, Биеийн тамирын сургууль           МУБИС, Дүрслэх урлаг, технологийн сургууль           МУБИС, Архангай аймаг дахь Багшийн сургууль           МУБИС, Багшийн сургууль           МУБИС, Боловсролын сургууль           МУБИС, Боловсрол судлалын сургууль           МУБИС, Боловсро судлалын сургууль           МУБИС, Математик, байгалийн ухааны сургууль                                                                                                    |
| Nº (<br>1 N<br>2 N<br>3 N<br>4 N<br>5 N<br>6 N<br>7 N<br>8 N        | Сургуулийн нэр<br>ИУБИС.Биеийн тамирын сургууль<br>ИУБИС.Дүрслэх урлаг, технологийн сургууль<br>ИУБИС.4ийн Архангай аймаг дахь салбар сургууль<br>ИУБИС.4ийн Архангай аймаг дахь салбар сургууль<br>ИУБИС.5оловсрол сургууль<br>ИУБИС.5оловсрол судлалын сургууль<br>ИУБИС.Математик байгалийн ухааны сургууль<br>ИУБИС.Нийгэм хүмүүнлэгийн ухааны сургууль | Kog<br>42785<br>42545<br>42031<br>42547<br>42549<br>42549<br>42541<br>42539<br>42543          | Терел<br>Бүрэлдэхүүн сургууль<br>Салбар сургууль<br>Бүрэлдэхүүн сургууль<br>Бүрэлдэхүүн сургууль<br>Бүрэлдэхүүн сургууль<br>Бүрэлдэхүүн сургууль<br>Бүрэлдэхүүн сургууль                         | Улс<br>Мангол<br>Мангол<br>Мангол<br>Мангол<br>Мангол<br>Мангол<br>Мангол<br>Мангол<br>Мангол | Байгуулагдсан он<br>1955/04/26<br>1958/09/01<br>1951/08/15<br>1922/10/01<br>1952/06/12<br>1951/12/10<br>1951/12/10<br>1951/08/15              | Тайлбар           МУБИС, Биеийн тамирын сургууль           МУБИС, Дүрслэх урлаг, технологийн сургууль           МУБИС, Архангай аймаг дахь Багшийн сургууль           МУБИС, Багшийн сургууль           МУБИС, Боловсропын сургууль           МУБИС, Боловсроп судлалын сургууль           МУБИС, Математик байгалийн ухааны сургууль           МУБИС, Нийгэм хүмгүнлэгийн ухааны сургууль                                                                                                    |
| Nº (<br>1 N<br>2 N<br>3 N<br>4 N<br>5 N<br>6 N<br>7 N<br>8 N<br>9 N | Сургуулийн нэр<br>ИУБИС.Биеийн тамирын сургууль<br>ИУБИС.Дүрслэх урлаг, технологийн сургууль<br>ИУБИС.Апшийн сургууль<br>ИУБИС.Балшийн сургууль<br>ИУБИС.Боловсрол судлалын сургууль<br>ИУБИС.Боловсрол судлалын сургууль<br>ИУБИС.Математик байгалийн ухааны сургууль<br>ИУБИС.Нийгэм хүмүүнлэгийн ухааны сургууль                                         | Kog<br>42785<br>42545<br>42031<br>42547<br>42549<br>42549<br>42541<br>42539<br>42543<br>42029 | Терел<br>Бүрэлдэхүүн сургууль<br>Салбар сургууль<br>Бүрэлдэхүүн сургууль<br>Бүрэлдэхүүн сургууль<br>Бүрэлдэхүүн сургууль<br>Бүрэлдэхүүн сургууль<br>Бүрэлдэхүүн сургууль<br>Бүрэлдэхүүн сургууль | Улс<br>Мангол<br>Мангол<br>Мангол<br>Мангол<br>Мангол<br>Мангол<br>Мангол<br>Мангол<br>Мангол | Байгуулагдсан он<br>1955/04/26<br>1958/09/01<br>1951/08/15<br>1922/00/1<br>1952/06/12<br>1951/12/10<br>1951/12/10<br>1951/08/15<br>1951/08/15 | Тайлбар           МУБИС.Биеийн тамирын сургууль           МУБИС.Дүрслах урлаг, технологийн сургууль           МУБИС.Барилийн аймаг дахь Багшийн сургууль           МУБИС.Башийн сургууль           МУБИС.Сургуулийн өмнөх боловсролын сургууль           МУБИС.Боловсрол судлалын сургууль           МУБИС.Каловсор судлалын сургууль           МУБИС.Математик байгалийн ухааны сургууль           МУБИС.Нийгэм хүмгүнлэгийн ухааны сургууль           МУБИС.Нийгэм хүмгүнлэгийн ухааны сургууль           МУБИС.Нев сургууль |

3. Цонхны баруун хэсэгт байрлах сургууль нэмэх товчийг дарна.

| Манай б   | іайгууллага                                                        |                           |                                 |                                    |                         | Xaax                                        |
|-----------|--------------------------------------------------------------------|---------------------------|---------------------------------|------------------------------------|-------------------------|---------------------------------------------|
| CO HON .  | МУБИС /Монгол улсын боло<br>1951<br>ДБУМС БД: 42219<br>www.msue.mn | <b>0,897</b><br>Суралцагч | <b>388</b> 4<br>Багш, ажилчид > | 144 <b>1</b><br>(etenőep Canőap, é | <b>О</b><br>Бурэлдэхүүн |                                             |
| Ерөнхий г | издээлэл Салбар, бүрэлдэхүүн сургууль Сургалтын нэгж Мага,         | длан итгэмжлэл            |                                 |                                    |                         |                                             |
| Салб      | зар бүрэлдэхүүн сургууль                                           |                           |                                 |                                    |                         | + Сургууль нэмэх                            |
| N₽        | Сургуулийн нэр                                                     | Код                       | Төрөл                           | Улс                                | Байгуулагдсан он        | Тайлбар                                     |
| 1         | МУБИС.Биеийн тамирын сургууль                                      | 42785                     | Бүрэлдэхүүн сургууль            | Монгол                             | 1955/04/26              | МУБИС.Биеийн тамирын сургууль               |
| 2         | МУБИС.Дүрслэх урлаг, технологийн сургууль                          | 42545                     | Бүрэлдэхүүн сургууль            | Монгол                             | 1958/09/01              | МУБИС.Дүрслэх урлаг, технологийн сургууль   |
| 3         | МУБИС-ийн Архангай аймаг дахь салбар сургууль                      | 42031                     | Салбар сургууль                 | Монгол                             | 1951/08/15              | МУБИС.Архангай аймаг дахь Багшийн сургууль  |
| 4         | МУБИС.Багшийн сургууль                                             | 42547                     | Бүрэлдэхүүн сургууль            | Монгол                             | 1922/10/01              | МУБИС.Багшийн сургууль                      |
| 5         | МУБИС.Сургуулийн өмнөх боловсролын сургууль                        | 42549                     | Бүрэлдэхүүн сургууль            | Монгол                             | 1962/06/12              | МУБИС.Сургуулийн өмнөх боловсролын сургууль |
| 6         | МУБИС.Боловсрол судлалын сургууль                                  | 42541                     | Бүрэлдэхүүн сургууль            | Монгол                             | 1951/12/10              | МУБИС.Боловсрол судлалын сургууль           |
| 7         | МУБИС.Математик байгалийн ухааны сургууль                          | 42539                     | Бүрэлдэхүүн сургууль            | Монгол                             | 1951/08/15              | МУБИС.Математик байгалийн ухааны сургууль   |
| 8         | МУБИС.Нийгэм хүмүүнлэгийн ухааны сургууль                          | 42543                     | Бүрэлдэхүүн сургууль            | Монгол                             | 1951/08/15              | МУБИС.Нийгэм хүмүүнлэгийн ухааны сургууль   |
| 9         | МУБИС.Төв сургууль                                                 | 42029                     | Төв сургууль                    | Монгол                             | 1951/08/15              | МУБИС.Төв сургууль                          |
| 10        | МУБИС-ийн Баян-Өлгий аймаг дахь салбар сургууль                    | 42032                     | Салбар сургууль                 | Монгол                             | 2022/08/03              | Засгийн газрын 2022 оны 293 тоот тогтоол    |
|           |                                                                    |                           |                                 |                                    |                         |                                             |

#### 4. Сургууль нэмэх цонхны мэдээллийг оруулаад хадгалах товч дарна.

| * An6an 6airyynnar         * Na         * Cypryynnis rapen         * Cypryynnis rapen         * Ync         * Bairyynarcar en i         Ynyynnidd         Tainbar         Tainbar         <                                                                                                    | Салбар, бүрэлдэхүүн сургууль |                     |          |                     |                     |      |           |   | Хадгалах | Xaax |
|----------------------------------------------------------------------------------------------------|------------------------------|---------------------|----------|---------------------|---------------------|------|-----------|---|----------|------|
| * Anões Gaäjuyanan          * Kog          * Kog          * Cypryynukiu rapen          * Ync          * Saäryynazacau or       */// moran         * Taindop          Taindop          Baärynazacau or       *// moran         Yazetszä          Xanfoo Gapux       *// Tapen         Xanr          No data to daplay.          Boö xaar       + Haux         Tapen       Naár xaar         No data to daplay.          No data to daplay.          No data to daplay.          No data to daplay.          No data to daplay.          No data to daplay.          No data to daplay.          No data to daplay.          No data to daplay.          No data to daplay.          No data to daplay.                                                                                                    |                              |                     |          |                     |                     |      |           | - |          |      |
| ``Ng       ``Cypryynukia usp         ``Cypryynukia usp       ````````````````````````````````````                                                                                                    |                              |                     |          | * Албан байгууллага |                     | ~    |           |   |          |      |
| * Cypryynwiki Hop<br>* Cypryynwiki Hop<br>* Ync<br>Morren<br>* Ync<br>Morren<br>* Ync<br>Morren<br>* Ync<br>Morren<br>* Ync<br>Morren<br>* Safkryynarciael wi<br>yyynmudd<br>* Baikrymarciael wi<br>yyynmudd<br>* Baikrymarciael wi<br>* Dagestrak<br>Xanfoo 6apux<br>Xanfoo 6apux<br>Xanfoo 6apux<br>Xanfoo fapux<br>Xanfoo fapux<br>Xanfoo fapux<br>Xanfoo fapux<br>Xanfoo fapux<br>Xanfoo fapux<br>Xanfoo fapux<br>Xanfoo fapux<br>Xanfoo fapux<br>Xanfoo fapux<br>Ynchu Agraep<br>+ Houss<br>Tepen Ync<br>No data to display.<br>No data to display.<br>No data to display.                                                                                                    |                              |                     |          | * Код               |                     |      |           |   |          |      |
| * Cypryynwiki repen       **         * Ync       Moeron         * Saärrymarcae wi       yyyymmildid         Taikndap       *         Tane          Mgaskraidi       *         Ync       *         Marca       *         Marca       *         *       *         Marca       *         Marca       *         Marca       *         Marca       * <th></th> <th></th> <th></th> <th>* Сургуулийн нэр</th> <th></th> <th></th> <th></th> <th></th> <th></th> <th></th>                                                                                                    |                              |                     |          | * Сургуулийн нэр    |                     |      |           |   |          |      |
| * Ync       Morron         * Bairyynardar wr       yyylmm/dd         * Bairyynardar wr       yyylmm/dd         Taihoop       Image tail         Tarme       Harse         Yngaextai       Yncu Jyrap         Ynac       Harse         Ynac       Ynac         No data to display.       Harse         Yn bait to display.       Harse         Yn bait to display.       Harse                                                                                                    |                              |                     |          | * Сургуулийн төрөл  |                     | ~    |           |   |          |      |
| * Байгуулагдсан он<br>Тайлбар                                                                                                    |                              |                     |          | * Улс               | Монгол              |      |           |   |          |      |
| Тайлбар<br>Толев Идэвхтэй<br>Холбоо барих<br>Халг + Нэмэх + Нэмэх + Нэмэх<br>Терел Халг + Нэмэх + Нэмэх<br>Терел Халг - Герел Утас + Нэмэх<br>No data to display.<br>Взб халг + Нэмэх + Нэмэх + Нэмэх<br>Терел Вэб халг + Нэмэх + Нэмэх + Нэмэх                                                                                                    |                              |                     |          | * Байгуулагдсан он  | yyyy/mm/dd          | Ë    |           |   |          |      |
| Телев Идзехтэй<br>Холбоо барих<br>Хаяг + Нэмэх Утасны дугаар + Нэмэх<br>Терел Хаяг ) Утасны дугаар + Нэмэх<br>Терел Хаяг ) Утас )<br>No data to display.<br>Во хаяг + Нэмэх + Нэмэх + Нэмэх ) + Нэмэх + Нэмэх ) + Нэмэх ) + Нэмэх + Нэмэх ) + Нэмэх + Нэмэх + Нэмэх ) + Нэмэх + Нэмэх + Нэмэх ) + Нэмэх + Нэмэх + Нэмэх ) + Нэмэх + Нэмэх + Намэх + Намэх + Нам |                              |                     |          | Тайлбар             |                     | -    |           |   |          |      |
| Талав Идзактай<br>Холбоо барих<br>Хаяг + Нэмэх + Чэмэх + Нэмэх<br>Терел Хаяг                                                                                                    |                              |                     |          | -                   |                     | - 11 |           |   |          |      |
| Холбоо барих<br>Xarr + Hэмэх<br>Tepen Xaяr / Hэмэх<br>No data to display.<br>Bo б хаяr + Hэмэх<br>Tepen Bo б хаяr + Hэмэх<br>Tepen Bo б хаяr + Hэмэх<br>No data to display.<br>Tepen Bo б хаяr + Hэмэх<br>No data to display.                                                                                                    |                              |                     |          | Төлөв               | Идэвхтэй            |      |           |   |          |      |
| Xaar     Ytacku gyraap     + Hawax       Tepen     Xaar     Tepen     Ytacku gyraap     + Hawax       No data to display.     Tepen     Ytacku gyraap     + Hawax       Bo Kaar     Hawax     Mañn xaar     Hawax       Tepen     Bo Kaar     Mañn xaar     Hawax       No data to display.     Tepen     Mañn xaar     Hawax       No data to display.     No data to display.     Hawax                                                                                                    | Холбоо барих                 |                     |          |                     |                     |      |           |   |          |      |
| Tepen     Xaar     Tepen     Ytac       No data to display.     No data to display.     No data to display.       Bo5 xaar     + Haxax     Maxin xaar       Tepen     Bo5 xaar     Tepen       No data to display.     Tepen     Maxin xaar       No data to display.     No data to display.                                                                                                    |                              | Хаяг                |          | + Нэмэх             | Утасны дугаар       |      | + Нэмэ    |   |          |      |
| No data to display.     No data to display.       Bsō xaar     H sansa       Tepen     Bsō xaar       No data to display.                                                                                                    |                              | Төрөл               | Хаяг     |                     | Төрөл               |      | Утас      |   |          |      |
| Вэб хаяг     Нэмэх     Мэйл хаяг     + Нэмэх       Терел     Вэб хаяг     Терел     Мэйл хаяг       No data to display.     No data to display.     No data to display.                                                                                                    |                              | No data to display. |          |                     | No data to display. |      |           |   |          |      |
| Терел         Вэб хаяг         Терел         Мэйл хаяг           No data to display.         No data to display.         No data to display.         No data to display.                                                                                                    |                              | Вэб хаяг            |          | + Нэмэх             | Мэйл хаяг           |      | + Нэмэ>   |   |          |      |
| No data to display. No data to display.                                                                                                    |                              | Төрөл               | Вэб хаяг |                     | Терел               |      | Мэйл хаяг |   |          |      |
|                                                                                                    |                              | No data to display. |          |                     | No data to display. |      |           |   |          |      |

Салбар бүрэлдэхүүн сургуулийн мэдээлэл засах үйлдлийг дараах дарааллаар хийнэ. Үүнд:

- 1. Манай байгууллага ерөнхий цэсийг сонгоно.
- 2. Салбар бүрэлдэхүүн сургууль сонгоно.
- 3. Мэдээллийг засварлах сургуулийн нэр дээр дарна.
- 4. Засварлах мэдээллийг оруулаад хадгалах товч дарна.

Салбар бүрэлдэхүүн сургууль нэмэх үйлдлийн дэлгэрэнгүй тайлбар:

1. Манай байгууллага ерөнхий цэсийг сонгоно.

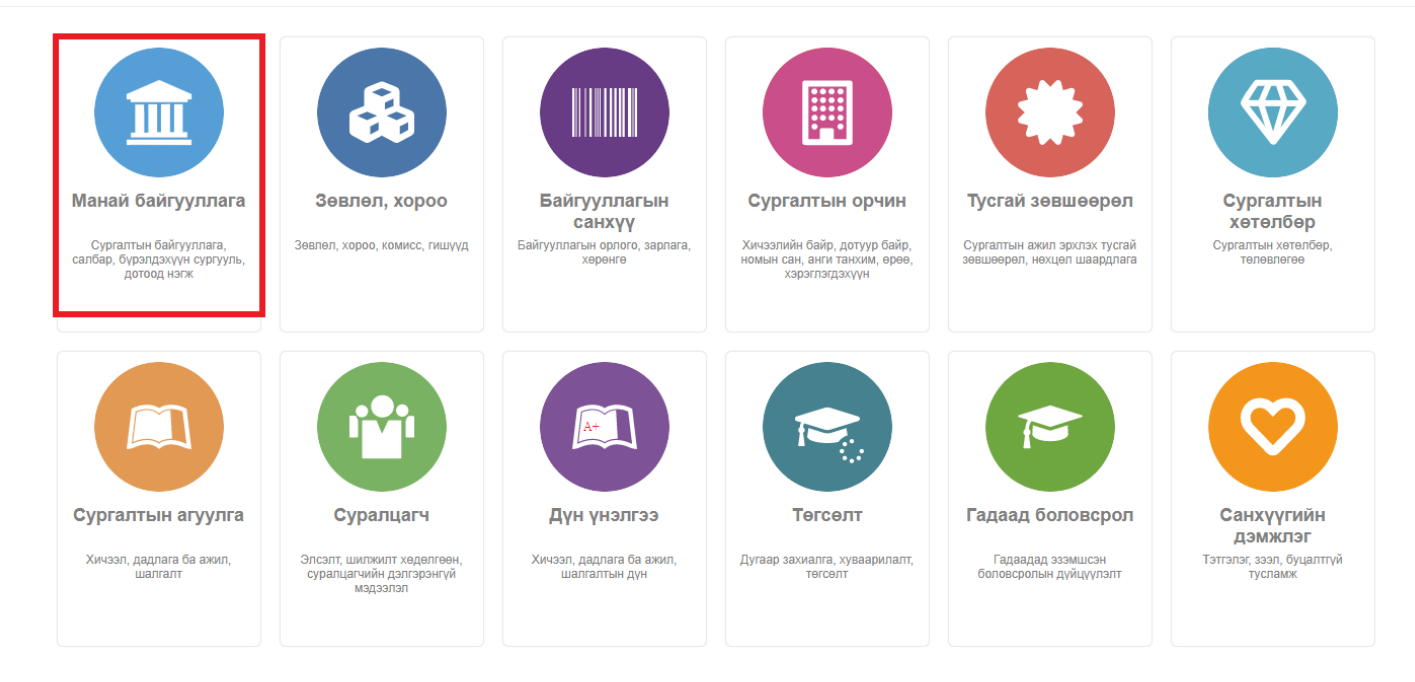

# 2. Салбар бүрэлдэхүүн сургууль сонгоно.

|                                                | айгууллага                                                                                                    |                                                                                      |                                                                                                    |                                                                                     |                                                                                                    |                                                                                                    |
|------------------------------------------------|----------------------------------------------------------------------------------------------------|--------------------------------------------------------------------------------------|----------------------------------------------------------------------------------------------------|-------------------------------------------------------------------------------------|----------------------------------------------------------------------------------------------------|----------------------------------------------------------------------------------------------------|
| хий м                                          | МУБИС /Монгол улсын боло<br>1951<br>ДБУМС БД: 42219<br>www.msue.mn<br>заахтал Салбар, бурэлдэхүүн сургууль Сугалтын нэгж Мага                                                                                                    | <b>0,897</b><br>Суралцагч                                                            | <b>388</b> 2<br>Багш, аккилчид >                                                                                                    | сетелбер Салбар                                                                     | <b>10</b><br>р, буралдахүүн                                                                                                    |                                                                                                    |
| алб                                            | ар бүрэлдэхүүн сургууль                                                                                                    |                                                                                      |                                                                                                    |                                                                                     |                                                                                                    | + Сургууль нэмээ                                                                                                    |
| N₽                                             | Сүргүүлийн нэр                                                                                                    | Код                                                                                  | Төрөл                                                                                                    | Улс                                                                                 | Байгуулагдсан он                                                                                                    | Тайлбар                                                                                                    |
| Nହ<br>1                                        | Сургуулийн нэр<br>МУБИС Биеийн тамирын сургууль                                                                                                    | Код<br>42785                                                                         | Төрөл<br>Бүрэлдэхүүн сургууль                                                                                                    | Улс<br>Монгол                                                                       | Байгуулагдсан он<br>1955/04/26                                                                                                    | Тайлбар<br>МуБИС.Биеийн тамирын сургууль                                                                                                    |
| №<br>1<br>2                                    | Сургуулийн нэр<br>МУБИС. Биеийн тамирын сургууль<br>МУБИС.Дүрслах урлаг, технологийн сургууль                                                                                                    | Код<br>42785<br>42545                                                                | Төрөл<br>Бүрэлдэхүүн сургууль<br>Бүрэлдэхүүн сургууль                                                                                                    | Улс<br>Монгол<br>Монгол                                                             | Байгуулагдсан он<br>1955/04/26<br>1958/09/01                                                                                                    | Тайлбар<br>МУБИС.Биеийн тамирын сургууль<br>МУБИС Дүрслэх урлаг, технологийн сургууль                                                                                                    |
| №<br>1<br>2<br>3                               | Сургуулийн нэр<br>МУБИС.Биеийн тамирын сургууль<br>МУБИС.Дүрслэх урлаг, технологийн сургууль<br>МУБИС-ийн Архангай аймаг дахь салбар сургууль                                                                                                    | Код<br>42785<br>42545<br>42031                                                       | Төрөл<br>Бүралдэхүүн сургууль<br>Бүрэлдэхүүн сургууль<br>Салбар сургууль                                                                                                    | Улс<br>Монгол<br>Монгол<br>Монгол                                                   | Байгуулагдсан он<br>1955/04/26<br>1958/09/01<br>1951/08/15                                                                                                    | Тайлбар<br>МУБИС. Биеийн тамирын сургууль<br>МУБИС. Дурслах урлаг, тахнологийн сургууль<br>МУБИС. Архангай аймаг дахь Багшийн сургууль                                                                                                    |
| Nº<br>1<br>2<br>3<br>4                         | Сургуулийн нар<br>МУБИС. Биеийн тамирын сургууль<br>МУБИС.Дүрсгах урлаг, технологийн сургууль<br>МУБИС-ийн Архангай аймаг дахь салбар сургууль<br>МУБИС.Багшийн сургууль                                                                                                    | Код<br>42785<br>42545<br>42031<br>42547                                              | Терел<br>Бүрэлдэхүүн сургууль<br>Бүрэлдэхүүн сургууль<br>Салбар сургууль<br>Бүрэлдэхүүн сургууль                                                                                                    | Улс<br>Монгол<br>Монгол<br>Монгол<br>Монгол                                         | Байгуулагдсан он<br>1955/04/26<br>1958/09/01<br>1951/08/15<br>1922/10/01                                                                                                    | Тайлбар<br>МУБИС, Биеийн тамирын сургууль<br>МУБИС, Дурслах урлаг, технологийн сургууль<br>МУБИС, Архангай аймаг дахь Багшийн сургууль<br>МУБИС, Багшийн сургууль                                                                                                    |
| Nº<br>1<br>2<br>3<br>4<br>5                    | Сургуулийн нар<br>МУБИС. Биеийн тамирын сургууль<br>МУБИС.Дүрсгах урлаг, технологийн сургууль<br>МУБИС-ийн Архангай аймаг дахь салбар сургууль<br>МУБИС. Багшийн сургууль<br>МУБИС. Сургуулийн өмнөх боловсролын сургууль                                                                                                    | Код<br>42785<br>42545<br>42031<br>42547<br>42549                                     | Терел<br>Бүрэлдэхүүн сургууль<br>Бүрэлдэхүүн сургууль<br>Салбар сургууль<br>Бүрэлдэхүүн сургууль<br>Бүрэлдэхүүн сургууль                                                                                                    | Улс<br>Монгол<br>Монгол<br>Монгол<br>Монгол<br>Монгол                               | Байгуулагдсан он<br>1955/04/26<br>1958/09/01<br>1951/08/15<br>1922/10/01<br>1962/06/12                                                                                                    | Тайлбар<br>МУБИС. Биеийн тамирын сургууль<br>МУБИС. Дурслах урлаг, технологийн сургууль<br>МУБИС. Архангай аймаг дахь Багшийн сургууль<br>МУБИС. Багшийн сургууль<br>МУБИС. Сургуулийн өмнөх болоасролын сургууль                                                                                                    |
| Nº<br>1<br>2<br>3<br>4<br>5<br>6               | Сургуулийн нар<br>МУБИС. Биеийн тамирын сургууль<br>МУБИС. Дусргах урлаг, технологийн сургууль<br>МУБИС-ийн Архангай аймаг дахь салбар сургууль<br>МУБИС. Багшийн сургууль<br>МУБИС. Сургуулийн өмнөх боловсролын сургууль<br>МУБИС. Боловсроп судлалын сургууль                                                                                   | Код<br>42785<br>42545<br>42031<br>42547<br>42549<br>42541                            | Терел<br>Бүрэлдэхүүн сургууль<br>Бүрэлдэхүүн сургууль<br>Салбар сургууль<br>Бүрэлдэхүүн сургууль<br>Бүрэлдэхүүн сургууль<br>Бүрэлдэхүүн сургууль                                                                                                    | Улс<br>Монгол<br>Монгол<br>Монгол<br>Монгол<br>Монгол                               | Байгуулагдсан он           1955/04/26           1958/09/01           1951/08/15           1922/10/01           1962/06/12           1951/12/10                                                                                     | Тайлбар           МУБИС. Биенийн тамирын сургууль           МУБИС. Дурслах урлаг, технологийн сургууль           МУБИС. Архангай аймаг дахь Багшийн сургууль           МУБИС. Багшийн сургууль           МУБИС. Сургуулийн өмнөх боловсролын сургууль           МУБИС. Боловсрол судлалын сургууль                                                                                                    |
| №<br>1<br>2<br>3<br>4<br>5<br>6<br>7           | Сургуулийн нар<br>МУБИС. Биеийн тамирын сургууль<br>МУБИС. Дүрслах урлаг, технологийн сургууль<br>МУБИС-ийн Архангай аймаг дахь салбар сургууль<br>МУБИС. Багшийн сургууль<br>МУБИС. Багшийн сургууль<br>МУБИС. Боловсроп судлалын сургууль                                                                                                    | Kog<br>42785<br>42545<br>42031<br>42547<br>42549<br>42541<br>42539                   | Терел<br>Бүрэлдэхүүн сургууль<br>Салбар сургууль<br>Салбар сургууль<br>Бүрэлдэхүүн сургууль<br>Бүрэлдэхүүн сургууль<br>Бүрэлдэхүүн сургууль<br>Бүрэлдэхүүн сургууль                                                                                                    | Улс<br>Монгол<br>Монгол<br>Монгол<br>Монгол<br>Монгол<br>Монгол                     | Байгуулагдсан он           1955/04/26           1958/09/01           1951/08/15           1922/10/01           1962/06/12           1951/12/10           1951/08/15                                                                | Тайлбар           МУБИС. Биенйн тамирын сургууль           МУБИС. Дүрслэх урлаг, технологийн сургууль           МУБИС. Дүрслэх урлаг, технологийн сургууль           МУБИС. Балшийн сургууль           МУБИС. Балшийн сургууль           МУБИС. Сургуулийн өмнөх боловсролын сургууль           МУБИС. Боловсроп судлалын сургууль           МУБИС. Билематик байгалийн ухваны сургууль                                                                                                    |
| Nº<br>1<br>2<br>3<br>4<br>5<br>6<br>7<br>8     | Сургуулийн нэр<br>МУБИС. Биеийн тамирын сургууль<br>МУБИС. Дүрслэх урлаг, технологийн сургууль<br>МУБИС-ийн Архангай аймаг дахь салбар сургууль<br>МУБИС. Багшийн сургууль<br>МУБИС. Багшийн сургууль<br>МУБИС. Боловсроп судлалын сургууль<br>МУБИС. Катематик байгалийн ухааны сургууль                                                          | Kog<br>42785<br>42545<br>42031<br>42547<br>42549<br>42541<br>42539<br>42543          | Tepen           Бүрэлдэхүүн сургууль           Бүрэлдэхүүн сургууль           Салбар сургууль           Бүрэлдэхүүн сургууль           Бүрэлдэхүүн сургууль           Бүрэлдэхүүн сургууль           Бүрэлдэхүүн сургууль           Бүрэлдэхүүн сургууль           Бүрэлдэхүүн сургууль                                                                                                    | Улс<br>Монгол<br>Монгол<br>Монгол<br>Монгол<br>Монгол<br>Монгол<br>Монгол           | Байгуулагдсан он           1955/04/26           1958/09/01           1957/08/15           1922/10/01           1962/06/12           1951/12/10           1951/08/15           1951/08/15                                           | Тайлбар           МУБИС.Биенйн тамирын сургууль           МУБИС.Дүрслэх урлаг, технологийн сургууль           МУБИС.Дарслэх урлаг, технологийн сургууль           МУБИС.Дарсанан аймаг дахь Багшийн сургууль           МУБИС.Багшийн сүргууль           МУБИС.Сургуулийн емнех боловсролын сургууль           МУБИС.Боловсроп судлалын сургууль           МУБИС.Билематик байгалийн ухааны сургууль           МУБИС.С.Нийгэм хүмүүнэгийн ухааны сургууль                                           |
| №<br>1<br>2<br>3<br>4<br>5<br>6<br>7<br>8<br>9 | Сургуулийн нэр<br>МУБИС. Биеийн тамирын сургууль<br>МУБИС. Дүрслэх урлаг, технологийн сургууль<br>МУБИС-ийн Архангай аймаг дахь салбар сургууль<br>МУБИС. Балшийн сургууль<br>МУБИС. Боловсроп судлалын сургууль<br>МУБИС. Боловсроп судлалын сургууль<br>МУБИС. Математик байгалийн ухааны сургууль<br>МУБИС. Нийгэм хүмүүнлэгийн ухааны сургууль | Kog<br>42785<br>42545<br>42031<br>42547<br>42549<br>42541<br>42539<br>42543<br>42029 | Tepen           Бүрэлдэхүүн сургууль           Бүрэлдэхүүн сургууль           Салбар сургууль           Бүрэлдэхүүн сургууль           Бүрэлдэхүүн сургууль           Бүрэлдэхүүн сургууль           Бүрэлдэхүүн сургууль           Бүрэлдэхүүн сургууль           Бүрэлдэхүүн сургууль           Бүрэлдэхүүн сургууль           Бүрэлдэхүүн сургууль           Бүрэлдэхүүн сургууль           Бүрэлдэхүүн сургууль           Бүрэлдэхүүн сургууль | Улс<br>Монгол<br>Монгол<br>Монгол<br>Монгол<br>Монгол<br>Монгол<br>Монгол<br>Монгол | Байгуулагдсан он           1955/04/26           1958/09/01           1951/08/15           1922/10/11           1952/06/12           1951/12/10           1951/08/15           1951/08/15           1951/08/15           1951/08/15 | Тайлбар           МУБИС.Биенйн тамирын сургууль           МУБИС.Дүрслэх урлаг, технологийн сургууль           МУБИС.Архангай аймаг дакь Багшийн сургууль           МУБИС.Багшийн сургууль           МУБИС.Боловсроп судлалын сургууль           МУБИС.Боловсроп судлалын сургууль           МУБИС.Кантиматик байгалийн ухааны сургууль           МУБИС.Нийгэм хүмүүнлэгийн ухааны сургууль           МУБИС.Нийгэм хүмүүнлэгийн ухааны сургууль           МУБИС.Найгам хүмүүнлэгийн ухааны сургууль |

3. Мэдээллийг засварлах сургуулийн нэр дээр дарна.

| NOHTOR YACSH<br>SACTWIR FASAP | My ис лионгол улсын их сург<br>1977<br>ДБУМС БД: TEST_MUIS<br>hemis.edu.mn | О<br>Суралцагч   | <b>17</b><br>Багш, ажилчид | <b>105</b><br>Хетелбер | <b>12</b><br>Салбар, бүрэлдэхүүн |                                                      |
|-------------------------------|----------------------------------------------------------------------------|------------------|----------------------------|------------------------|----------------------------------|------------------------------------------------------|
| өнхий мэдээл:                 | пэл Салбар, бүрэлдэхүүн сургууль Сургалтын нэгж Ма                         | гадлан итгэмжлэл |                            |                        |                                  |                                                      |
| Салбар бү                     | үрэлдэхүүн сургууль                                                        | Код              | Терел                      | Улс                    | Байгуулагдсан он                 | Тайлбар                                              |
| 1 Хуул                        | пь зүйн сургууль                                                           | 123              | Бүрэлдэхүүн сургууль       | Монгол                 | 2018/11/07                       | ( and outp                                           |
| 2 Бүрэ                        | алдахүүнтөтттт-                                                            | Бүрэлдэх         | Төв сургууль               | Монгол                 | 2018/11/07                       | Тайлбар                                              |
| 3 МУИ                         | 1С.Хууль зүйн сургууль                                                     | 42039            | Бүрэлдэхүүн сургууль       | Монгол                 | 2019/11/06                       | МУИС.Хууль зүйн сургууль                             |
| 4 МУИ                         | 1С.Бизнесийн сургууль                                                      | 42035            | Бүрэлдэхүүн сургууль       | Монгол                 | 1998/11/21                       | МУИС.Бизнесийн сургууль                              |
| 5 МУИ <sup>/</sup>            | 1C.ЗАВХАН салбар сургууль                                                  | 42043            | Салбар сургууль            | Монгол                 | 2020/01/15                       | МУИС.ЗАВХАН салбар сургууль                          |
| 6 МУИ/                        | ИС.ОРХОН салбар сургууль                                                   | 42041            | Салбар сургууль            | Монгол                 | 2019/12/25                       | МУИС.ОРХОН салбар сургууль                           |
| 7 МУИ                         | 1С.Олон улсын харилцаа, Нийтийн удирдлагын сургууль                        | 42243            | Бүрэлдэхүүн сургууль       | Монгол                 |                                  | МУИС.Олон улсын харилцаа, Нийтийн удирдлагын сургуул |
| 8 MY//                        | 4С.Төв сургууль                                                            | 42537            | Бүрэлдэхүүн сургууль       | Монгол                 |                                  | МУИС.Төв сургууль                                    |
| 9 MY/                         | ИС.Хэрэглээний шинжлэх ухаан, Инженерчлэлийн сургууль                      | 42037            | Бүрэлдэхүүн сургууль       | Монгол                 |                                  | МУИС.Хэрэглээний шинжлэх ухаан, Инженерчлэлийн сург  |
| 10 MV//                       | 1С.Шинжлэх ухааны сургууль                                                 | 42033            | Бүрэлдэхүүн сургууль       | Монгол                 |                                  | МУИС.Шинжлэх ухааны сургууль                         |

#### 4. Засварлах мэдээллийг оруулаад хадгалах товч дарна.

| Салбар, бүрэлдэхүүн сургууль                                                | Хадгалах Заах                             |
|-----------------------------------------------------------------------------|-------------------------------------------|
|                                                                             |                                           |
| * Албан байгуулл                                                            | га МУИС /Монгол улсын их сургууль/_TEST ↔ |
| *                                                                           | 123 III                                   |
| * Сургуулийн                                                                | эр Хууль зүйн сургууль                    |
| * Сургуулийн тө                                                             | ал Бүрэлдэхүүн сургууль 🗸                 |
| *                                                                           | лс Монгол 💌                               |
| * Байгуулагдса                                                              | 0H 2018/11/07                             |
| Тайл                                                                        | ap                                        |
| Те                                                                          | йетхаеди ве                               |
| Холбоо барих                                                                |                                           |
| Хаяг + На                                                                   | тэх Утасны дугаар + Нэмэх                 |
| Төрөл Хаяг                                                                  | Төрөл Утас                                |
| <ul> <li>Одоогийн хаяг</li> <li>Улаанбаатар, Баянзүрх, 6-р хор х</li> </ul> | О Албаны утас ✓ 99887788 х                |
| 🔿 🛛 Албан ёсны хаяг 🔹 🗸 Салэнгэ, Жаахлант, 2-р баг, Мо 🗴                    | Мэйл хаяг + Нэмэх                         |
| Вэб хаяг + На                                                               | зх Терел Мэйл хаяг                        |
| Төрөл Вэб хаяг                                                              | O Cургуулийн мэйл хаяг v muis@edu.mn x    |
| О Албан ёсны веб ∨ www.muis.edu.mn х                                        |                                           |
|                                                                             |                                           |

#### 1.3. Сургалтын нэгж

Сургалтын нэгж бүртгэх үйлдлийг дараах дарааллаар хийнэ. Үүнд:

- 1. Манай байгууллага ерөнхий цэсийг сонгоно.
- 2. Сургалтын нэгж сонгоно.
- 3. Цонхны баруун хэсэгт байрлах сургалтын нэгж нэмэх товчийг дарна.
- 4. Сургалтын нэгж бүртгэх цонхны мэдээллийг оруулаад хадгалах товч дарна.

Сургалтын нэгж бүртгэх үйлдлийн дэлгэрэнгүй тайлбар:

1. Манай байгууллага ерөнхий цэсийг сонгоно.

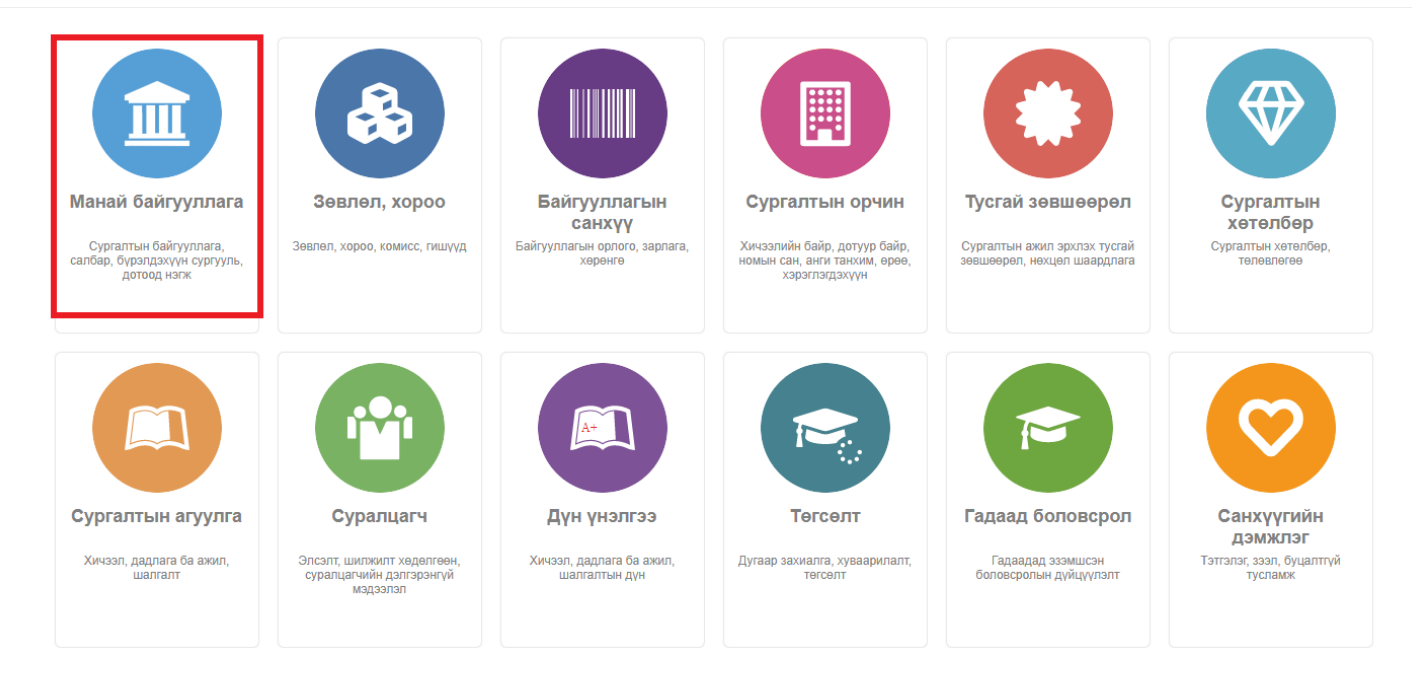

### 2. Сургалтын нэгж сонгоно.

| анай байгуул                                    | лага                                                                                                    |                                     |                            |                        |                                  |                         | x                      |
|-------------------------------------------------|----------------------------------------------------------------------------------------------------|-------------------------------------|----------------------------|------------------------|----------------------------------|-------------------------|------------------------|
| инстранова<br>заглавно лаза<br>Ерөнхий мэдээлэл | МУИС /Монгол улсын их сург<br>1977<br>ДБУМС БД: TEST_MUIS<br>hemis edu.mn<br>Салбар, бүрэлдэхүүн сургул | О<br>Суралцагч<br>агадлан иттэмжлэл | <b>17</b><br>Багш, ажилчид | <b>105</b><br>XerenGep | <b>12</b><br>Салбар, бүрэлдэхүүн |                         |                        |
| Сургалтын н                                     | ылж                                                                                                    |                                     |                            |                        |                                  |                         | + Сургалтын нэгж нэмэх |
|                                                 |                                                                                                    |                                     | 16                         | Terre                  |                                  | Тайлбар                 |                        |
| Сургалтын на                                    | ЭГЖ                                                                                                    |                                     | код                        | төрөл                  |                                  | rawroap                 |                        |
| Сургалтын на                                    | ЭГЖ                                                                                                    |                                     | hall                       | Баг                    |                                  | Тайлоар                 |                        |
| Сургалтын на<br>Тэнхим<br>Санхүүгий             | ін тэнхим                                                                                               |                                     | код<br>hall<br>1           | Баг<br>Тэнхим          |                                  | Банк, санхүүгийн тэнхим |                        |

### 3. Цонхны баруун хэсэгт байрлах сургалтын нэгж нэмэх товчийг дарна.

| ай байгуулл                           | nara                                                                      |                     |                            |                                       |                         | Ха                     |
|---------------------------------------|---------------------------------------------------------------------------|---------------------|----------------------------|---------------------------------------|-------------------------|------------------------|
| Normal Mark                           | МУИС /Монгол улсын их сург<br>1977<br>дбумс бд: теst_Muis<br>hemis.edu.mn | О<br>Суралцагч      | <b>17</b><br>Багш, ажилчид | 105 12<br>Хетелбер Салбер, буралджүүн |                         |                        |
| Сургалтын н                           | салоар, отрандахүүн сургула<br>ЭГЖ                                        | иагадлан илтэмизтэл |                            |                                       |                         | + Сургалтын нэгж нэмэх |
| •                                     | ж                                                                         |                     | Код                        | Төрөл                                 | Тайлбар                 |                        |
| Сургалтын нэг                         |                                                                           |                     |                            |                                       |                         |                        |
| Сургалтын нэг<br>Тэнхим               |                                                                           |                     | hall                       | Баг                                   |                         |                        |
| Сургалтын нэг<br>Тэнхим<br>Санхүүгийн | і тэнхим                                                                  |                     | hall<br>1                  | Баг<br>Тэнхим                         | Банк, санхүүгийн тэнхим |                        |

4. Сургалтын нэгж бүртгэх цонхны мэдээллийг оруулаад хадгалах товч дарна.

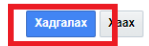

| * Байгууллага             | ~                       |
|---------------------------|-------------------------|
| * Код                     |                         |
| * Сургалтын нэгж          | 1                       |
| * Сургалтын нэгжийн төрөл | ~                       |
| Дээд нэгж                 | ~                       |
| Тайлбар                   |                         |
| Төлөв                     | Идэвхтэй                |
| Үйлдэл                    |                         |
| Үйлдэл                    | Сургалтын нэгж үүсгэх 🗸 |
| Шалтгаан                  | ~                       |
| Огноо                     | 2023/03/28              |
|                           |                         |

Салбар бүрэлдэхүүн сургуулийн мэдээлэл засах үйлдлийг дараах дарааллаар хийнэ. Үүнд:

- 1. Манай байгууллага ерөнхий цэсийг сонгоно.
- 2. Сургалтын нэгж сонгоно.
- 3. Мэдээллийг засварлах сургалтын нэгж дээр дарна.
- 4. Засварлах мэдээллийг оруулаад хадгалах товч дарна.

Салбар бүрэлдэхүүн сургууль нэмэх үйлдлийн дэлгэрэнгүй тайлбар:

1. Манай байгууллага ерөнхий цэсийг сонгоно.

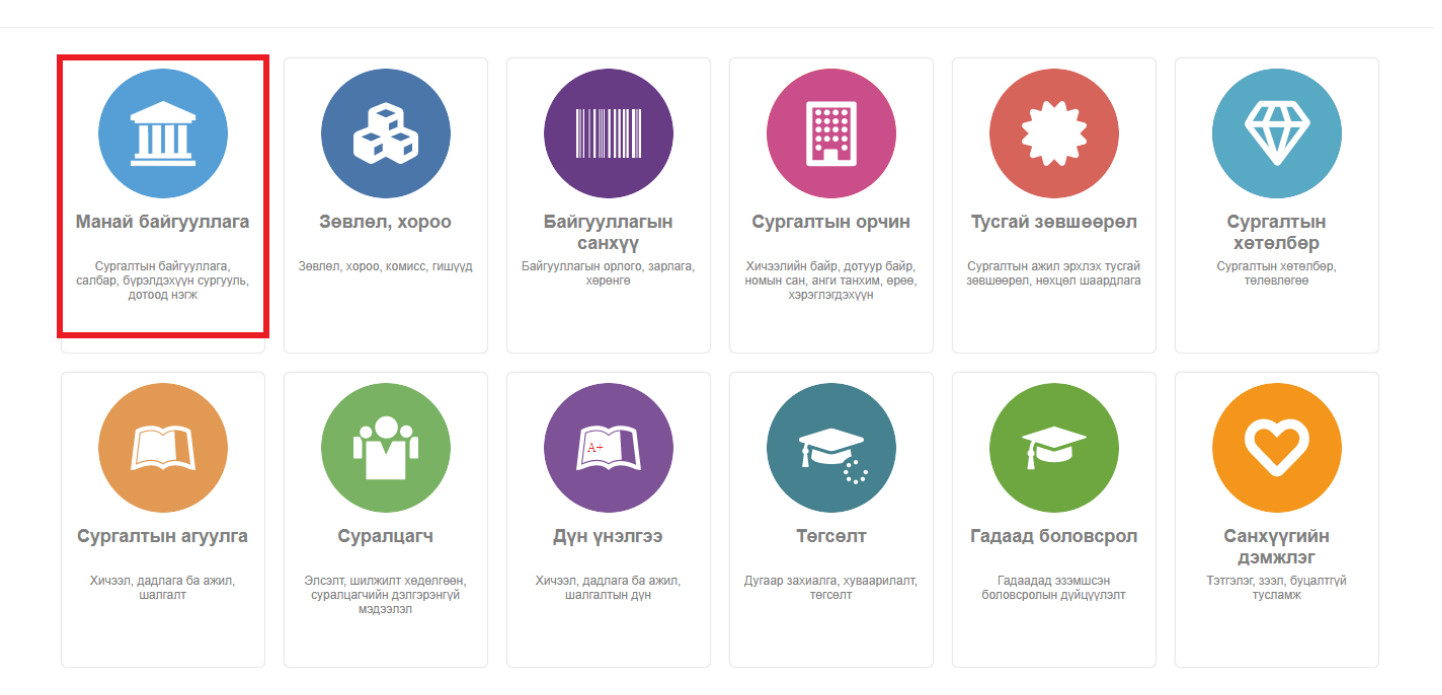

2. Сургалтын нэгж сонгоно.

|                                       | МУИС /Монгол улсын их сург  | 0                 | 17            | 105           | 12                  |                         |                     |
|---------------------------------------|-----------------------------|-------------------|---------------|---------------|---------------------|-------------------------|---------------------|
| NOHTORIZICSH<br>SACTHERIASAP          | ДБУМС БД: TEST_MUIS         | Суралцагч         | Багш, ажилчид | Хөтөлбөр      | Салбар, бүрэлдэхүүн |                         |                     |
| ій мэдээлэл                           | Салбар, бүрэлдэхүүн сургуул | агадлан итгэмжлэл |               |               |                     |                         |                     |
| /ргалтын н                            | эгж                         |                   |               |               |                     |                         | + Сургалтын нэгж нэ |
|                                       |                             |                   | Код           | Төрөл         |                     | Тайлбар                 |                     |
| ургалтын нэг                          | ПЖ                          |                   |               |               |                     |                         |                     |
| сургалтын нэг<br>Тэнхим               | рк                          |                   | hall          | Баг           |                     |                         |                     |
| Сургалтын нэг<br>Тэнхим<br>Санхүүгийн | тж<br>Н тэнхим              |                   | hall<br>1     | Баг<br>Тэнхим |                     | Банк, санхүүгийн тэнхим |                     |

# 3. Мэдээллийг засварлах сургалтын нэгж дээр дарна.

| зи оаигуул                                                            | плага                                                                     |                    |                            |                        |                                  |                                    |                      |
|-----------------------------------------------------------------------|---------------------------------------------------------------------------|--------------------|----------------------------|------------------------|----------------------------------|------------------------------------|----------------------|
| NORYOPINGSH<br>SACTORINASA                                            | МУИС /Монгол улсын их сург<br>1977<br>ДБУМС БД: TEST_MUIS<br>hemis.edu.mn | О<br>Суралцагч     | <b>17</b><br>Багш, ажилчид | <b>105</b><br>Хетелбер | <b>12</b><br>Салбар, бүрэлдэхүүн |                                    |                      |
|                                                                       |                                                                           |                    |                            |                        |                                  |                                    |                      |
| нхий мэдээлэл<br><br>Сургалтын н                                      | Салбар, бүрэлдэхүүн сургууль Сургалтын нэгж М                             | Лагадлан итгэмжлэл |                            |                        |                                  |                                    | + Сургалтын нэгж нэм |
| нхий мэдээлэл<br>Сургалтын н<br>Сургалтын нэ                          | Салбар, бүрэлдэхүүн сургууль Сургалтын нэгж М<br>нэгж                     | Иагадлан итгэмжлэл | Код                        | Терел                  |                                  | Тайлбар                            | + Сургалтын нэгж нэм |
| нхий мэдээлэл<br>Сургалтын н<br>Сургалтын нэ<br>Тэнхим                | Салбар, бүрэлдэхүүн сургууль Сургалтын нэгж М<br>нэгж                     | Аагадлан итгэмжлэл | Код<br>hall                | Терел<br>Баг           |                                  | Тайлбар                            | + Сургалтын нэгж нэм |
| нхий мэдээлэл<br>Сургалтын н<br>Сургалтын нэ<br>Тэнхим<br>▶ Санхүүгий | Салбар, бүрэлдэхүүн сургууль Сургалтын нэгж М<br>нэгж<br>эгж              | Иагадлан итгэмжлэл | Код<br>hall<br>1           | Терел<br>Баг<br>Тэнхим |                                  | Тайлбар<br>Банк, санхуугийн тэнхим | + Сургалтын нэгж нэм |

# 4. Засварлах мэдээллийг оруулаад хадгалах товч дарна.

| Зургалтын нэгж           |                                          |
|--------------------------|------------------------------------------|
|                          |                                          |
|                          |                                          |
| * Байгуулл               | а МУИС /Монгол улсын их сургууль/_TEST 🗸 |
| **                       | hall                                     |
| * Сургалтын н            | ж Тэнхим                                 |
| * (บการกานเม บอาพพัม รอา | an Ear                                   |
| C)promon norman rep      |                                          |
| Дээд на                  | ж Хэл шинжлэлийн тэнхим 🗸                |
| Тайл                     | p 124545645                              |
| Төл                      | <sup>IB</sup> Идэвхтэй                   |
| Үйлдэл                   |                                          |
|                          |                                          |
| Үйлг                     | л Сургалтын нэгж засах 🗸 🗸               |
| Шалтга                   | ин Мадзалал өөрчлөх 🗸                    |
| Огн                      | 2018/11/16                               |
|                          |                                          |
|                          |                                          |